# Sécurisation d'une borne Wifi Installation et configuration de Radius - Windows Server

DRIF WASSIM CHAMMAH GUILLAUME LEGROS KYLIAN

BTS SIO SISR 2B

## Table des matières

| stallation d'un AD CS (Active Directory Certificate Services) | 2 |
|---------------------------------------------------------------|---|
| ······································                        | _ |

## Installation et configuration d'un AD CS (Active Directory Certificate Services)

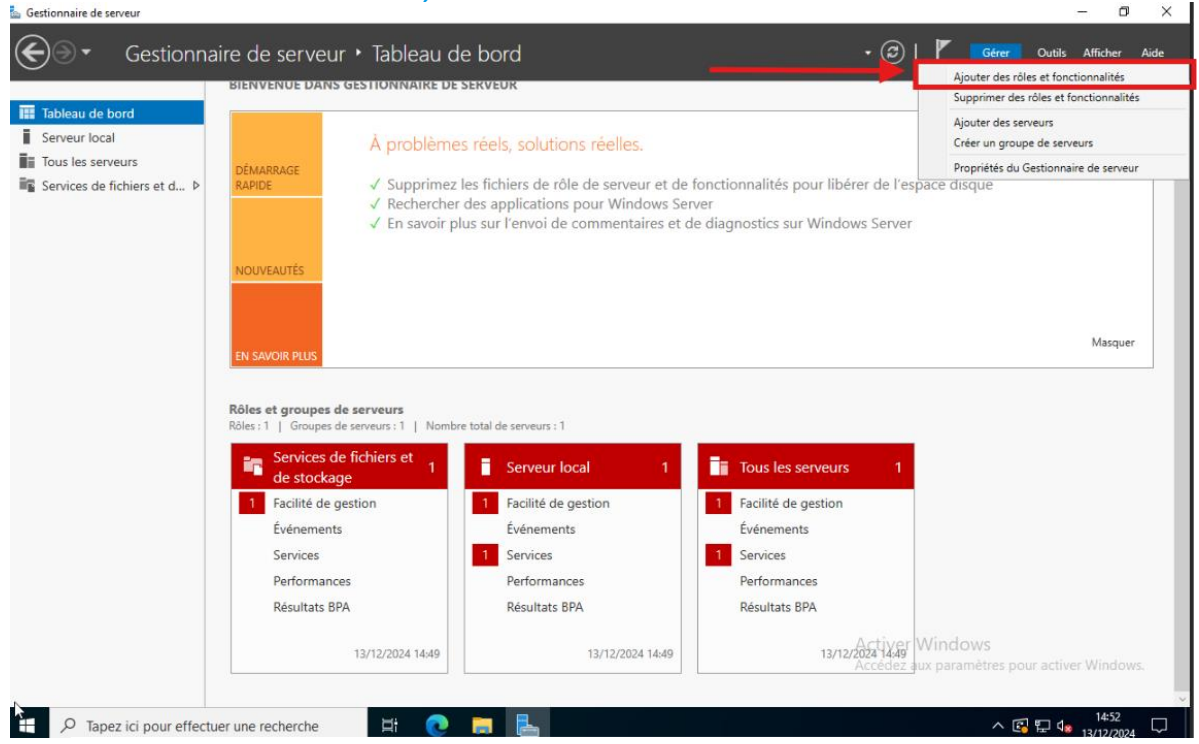

Dans « gérer », cliquez sur « Ajouter des rôles et fonctionnalités »

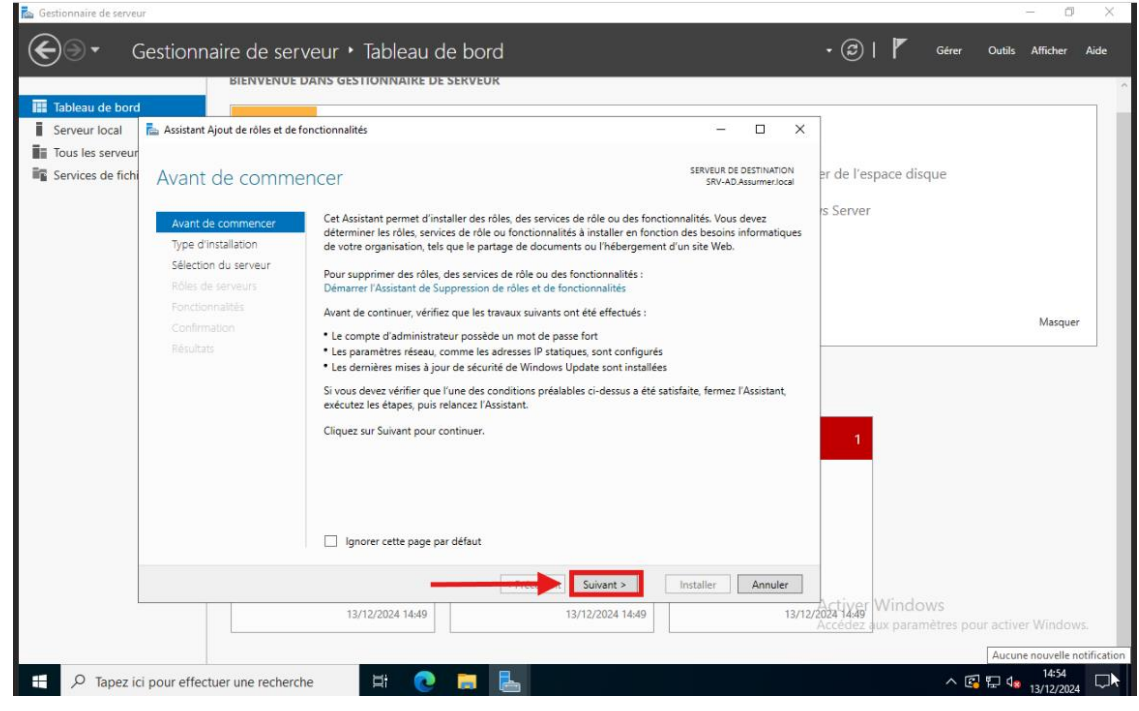

Cliquez sur « Suivant »

| 🚘 Gestionnaire de serveur              |                                                                                                    |                                                       | - 0                        | $\times$ |
|----------------------------------------|----------------------------------------------------------------------------------------------------|-------------------------------------------------------|----------------------------|----------|
| Gestion                                | naire de serveur • Tableau de bord                                                                                                    | • 🕲   🚩 🛛 G                                           | érer Outils Afficher       | Aide     |
|                                        | BIENVENUE DANS GESTIONNAIRE DE SERVEUR                                                                                                    |                                                       |                            | ^        |
| 🎹 Tableau de bord                      |                                                                                                    |                                                       |                            | _        |
| Serveur local 📥 Assista                | t Ajout de rôles et de fonctionnalités - 🗆 🗙                                                                                                    |                                                       |                            |          |
| Tous les serveur                       |                                                                                                    |                                                       |                            |          |
| Services de fichi Sélec                | tionner le type d'installation SRV-AD-Assumer.local                                                                                                    | er de l'espace disque                                 | •                          |          |
| Avan<br>Type<br>Sélec<br>Rôles<br>Fonc | <ul> <li>de commencer</li> <li>d'installation</li> <li>Vous pouvez installer des rôles et des fonctionnalités sur un ordinateur physique ou virtuel en fonctionnement, ou sur un disque dur virtuel hors connexion.</li> <li>Installation basée sur un rôle ou une fonctionnalité</li> <li>Configurez un serveur unique en ajoutant des rôles, des services de rôle et des fonctionnalités.</li> <li>Installation de services Bureau à distance</li> <li>Installation de services de rôle octeau à distance</li> </ul> | s Server                                              |                            |          |
| Conf                                   | mation déployer des bureaux basés sur des ordinateurs virtuels ou sur des sessions.                                                                                                    |                                                       | Masque                     | er 🛛     |
| Résul                                  | ats                                                                                                    | 1                                                     |                            |          |
|                                        | Suivant > Installer Annuler                                                                                                    |                                                       |                            |          |
|                                        | 13/12/2024 14:49 13/12/2024 14:49 13/12/                                                                                                    | Activer Windows<br>2024 14:49<br>Accédez aux paramètr | es pour activer Windo      | WS.      |
|                                        |                                                                                                    |                                                       |                            | ~        |
|                                        | ctuer une recherche 🛛 🗮 i 💽 🧮 🔚                                                                                                    |                                                       | へ 🕼 🖫 🕼 14:54<br>13/12/202 | 4 🖓      |

Cliquez sur « Suivant »

|                   | BIENVENUE                        | DANS GESTIONNAIRE DE SERVEUR                                                                                                    |                                                                                                    |                          |         |
|-------------------|----------------------------------|----------------------------------------------------------------------------------------------------|----------------------------------------------------------------------------------------------------|--------------------------|---------|
| Serveur local     | 📥 Assistant Ajout de rôles et de | fonctionnalités                                                                                                    | — C                                                                                                    | × c                      |         |
| Tous les serveur  |                                  |                                                                                                    |                                                                                                    |                          |         |
| Services de fichi | Sélectionner le s                | erveur de destination                                                                                                    | SERVEUR DE DEST<br>SRV-AD.Assum                                                                                                    | merion er de l'espace    | disque  |
|                   | Avant de commencer               | Sélectionnez le serveur ou le disque dur virtuel sur leg                                                                                                    | uel installer des rôles et des fonctionnalite                                                                                       | és. s Server             |         |
|                   | Type d'installation              | Sélectionner un serveur du pool de serveurs                                                                                                    |                                                                                                    |                          |         |
|                   | Sélection du serveur             | <ul> <li>Selectionner un disque dur virtuei</li> </ul>                                                                                                    |                                                                                                    |                          |         |
|                   | Rôles de serveurs                | Pool de serveurs                                                                                                    |                                                                                                    |                          |         |
|                   | Confirmation                     | Filtre :                                                                                                    |                                                                                                    |                          | Masquer |
|                   |                                  | Nom Adresse IP Systè                                                                                                    | me d'exploitation                                                                                                    |                          |         |
|                   |                                  | SRV-AD.Assurmer.local 172.16.0.1 Micro                                                                                                    | soft Windows Server 2022 Standard                                                                                                   |                          |         |
|                   |                                  |                                                                                                    |                                                                                                    |                          |         |
|                   |                                  |                                                                                                    |                                                                                                    |                          |         |
|                   |                                  |                                                                                                    |                                                                                                    |                          |         |
|                   |                                  | 1 ordinateur(s) trouvé(s)                                                                                                    |                                                                                                    | 200 C                    |         |
|                   |                                  | Cette page presente les serveurs qui executent Windo<br>ont été ajoutés à l'aide de la commande Ajouter des si<br>serveurs hors connexion et les serveurs nouvellement<br>incomplète ne sont pas répertoriés. | ws Server 2012 ou une version ulténeure<br>erveurs dans le Gestionnaire de serveur. L<br>ajoutés dont la collecte de données est to | et qui<br>les<br>bujours |         |
|                   |                                  |                                                                                                    |                                                                                                    |                          |         |
|                   |                                  | Tricce                                                                                                    | Suivant > Installer Ar                                                                                                    | nnuler                   |         |
|                   |                                  | 13/12/2024 14:49                                                                                                    | 3/12/2024 14:49                                                                                                    | 13/12/2024 14:49 WIIT    | dows    |

Cliquez sur « sélectionner un serveur du pool de serveurs » puis cliquez sur suivant après avoir choisi le serveur voulu

| 📾 Gestionnaire de serveur                                                                                                |                                                                                                    |                                                                                                    | – 0 ×                                        |
|----------------------------------------------------------------------------------------------------|----------------------------------------------------------------------------------------------------|----------------------------------------------------------------------------------------------------|----------------------------------------------|
| Gestionnaire de serv                                                                                                    | eur 🔸 Tableau de bord                                                                                                    |                                                                                                    | 🔹 🍘   🚩 Gérer Outils Afficher Aide           |
| BIENVENUE D                                                                                                    | ANS GESTIONNAIRE DE SERVEUR                                                                                                    |                                                                                                    | ^                                            |
| Tableau de bord                                                                                                    |                                                                                                    |                                                                                                    | _                                            |
| Serveur local 🚡 Assistant Ajout de rôles et de fo                                                                        | nctionnalités                                                                                                    | – 🗆 X                                                                                                    |                                              |
| Tous les serveur                                                                                                    |                                                                                                    |                                                                                                    |                                              |
| Services de fichi Sélectionner des r                                                                                     | rôles de serveurs                                                                                                    | SERVEUR DE DESTINATION<br>SRV-AD.Assurmer.local                                                                                                    | er de l'espace disque                        |
|                                                                                                    |                                                                                                    |                                                                                                    | rs Server                                    |
| Le serveur de destination fa                                                                                             | sit état d'un redémarrage en attente. Il est recommandé de le redé<br>Sélectionnez un ou plusieurs réles à installer sur le seneur séle                                                                                                    | imarrer avant l'installation ou la X                                                                                                    |                                              |
| Avant de commencer                                                                                                    | percention nez un ou prosiedro roles a installer sur le serveur sele                                                                                                    | D I I                                                                                                    |                                              |
| Sélection du serveur                                                                                                    | Koles                                                                                                    | Description                                                                                                    |                                              |
| Selection du serveur<br>Rôles de serveurs<br>Fonctionnalités<br>Services de stratégie et d'<br>Confirmation<br>Résultats | Services de stratégie et d'accès réseau Services vices vice | Les services de stratégie et d'accès<br>réseau fournissent un serveur NPS<br>(Network Policy Server) qui<br>contribue à garantir la sécurité de<br>votre réseau. | Masquer                                      |
| Ω Tapez ici pour effectuer une recherche                                                                                 | 13/12/2024 14:49 13/12/202                                                                                                    | Installer         Annuler           14 14:49         13/12/                                                                                                    | Accèdez aux paramètres pour activer Windows. |

Selectionnez « Services de stratégie et d'accès réseau » puis cliquez sur « Suivant »

| ᡖ Gestionnaire de serveu | n                                                                                                    | _                                                                                                    |                                                                                                    |                                                           | – 🗆 ×                       |
|--------------------------|----------------------------------------------------------------------------------------------------|----------------------------------------------------------------------------------------------------|----------------------------------------------------------------------------------------------------|-----------------------------------------------------------|-----------------------------|
| €∋• ه                    | Gestionnaire de serv                                                                                                    | eur • Tableau de bord                                                                                                    |                                                                                                    | • 🗭   🚩 Gérer                                             | Outils Afficher Aide        |
|                          | BIENVENUE D                                                                                                    | ANS GESTIONNAIRE DE SERVEUR                                                                                                    |                                                                                                    |                                                           | ^                           |
| 🔢 Tableau de bord        |                                                                                                    |                                                                                                    |                                                                                                    |                                                           |                             |
| Serveur local            | 📥 Assistant Ajout de rôles et de fo                                                                                      | nctionnalités                                                                                                    | - 🗆 ×                                                                                                    |                                                           |                             |
| Tous les serveur         |                                                                                                    |                                                                                                    |                                                                                                    |                                                           |                             |
| Services de fichi        | Sélectionner des f                                                                                                    | fonctionnalités                                                                                                    | SERVEUR DE DESTINATION<br>SRV-AD.Assurmer.local                                                                                                    | er de l'espace disque                                     |                             |
|                          | A Le serveur de destination fa                                                                                           | ait état d'un redémarrage en attente. Il est recommandé de le re                                                                                                    | démarrer avant l'installation ou la 🗙                                                                                                    | 's Server                                                 |                             |
|                          | Avant de commencer                                                                                                    | Sélectionnez une ou plusieurs fonctionnalités à installer sur l                                                                                                    | le serveur sélectionné.                                                                                                    |                                                           |                             |
|                          | Type d'installation                                                                                                    | Fonctionnalités                                                                                                    | Description                                                                                                    |                                                           |                             |
|                          | Sélection du serveur<br>Rôles de serveurs<br>Fonctionnalités<br>Services de stratégie et d'<br>Confirmation<br>Résultats | NET Framework 4.8 Features (2 sur 7 installé(s))      Antivirus Microsoft Defender (Installé)      Assistance à distance      Assistance à distance      Assure Arc Setup (Installé)      Base de données interne Windows      BranchCache      Chiffrement de lecteur BitLocker      Client d'impression Internet      Client Telnet      Client Telnet      Collection des événements de configuration et de      Compression differentielle à distance      Compression differentielle à distance      Conteneurs      Data Center Bridging      Dévernouillage réseau BitLocker      × | .NET Framework 4.8 provides a<br>comprehensive and consistent<br>programming model for quickly and<br>easily building and running<br>applications that are built for various<br>platforms including desktop PCs,<br>Servers, smart phones and the public<br>and private cloud. | 1                                                         | Masquer                     |
|                          |                                                                                                    | < Précuent                                                                                                    | Installer         Annuler           2024 14:59         13/12/                                                                                                    | Activer Windows<br>2021 1459<br>Accédez aux paramètres po | ur activer Windows.         |
| H $\mathcal{P}$ Tapez io | i pour effectuer une recherche                                                                                           | e 🛱 💽 📜 🔚                                                                                                    |                                                                                                    | ^ (î                                                      | 15:00<br>記句: 13/12/2024 - □ |

Cliquez sur suivant

| 🚡 Gestionnaire de serveu                                 | r                                                                                                    |                                                                                                    |                                                                                                    |                                                      |                                                     |                       | - 0                | ×    |
|----------------------------------------------------------|----------------------------------------------------------------------------------------------------|----------------------------------------------------------------------------------------------------|----------------------------------------------------------------------------------------------------|------------------------------------------------------|-----------------------------------------------------|-----------------------|--------------------|------|
| <b>€</b> ∋• c                                            | Sestionnaire de serv                                                                                                    | eur • Tableau de bord                                                                                                    |                                                                                                    |                                                      | • @   🏲 🛛                                           | Gérer Outils          | Afficher           | Aide |
| <u></u>                                                  | BIENVENUE D                                                                                                    | ANS GESTIONNAIRE DE SERVEUR                                                                                                    |                                                                                                    |                                                      |                                                     |                       |                    | ^    |
| 🔢 Tableau de bord                                        |                                                                                                    |                                                                                                    |                                                                                                    |                                                      | 2                                                   |                       |                    | -    |
| Serveur local     Tous les serveur     Services de fichi | Assistant Ajout de rôles et de fo<br>Services de straté<br>Avant de commencer<br>Type d'installation<br>Sélection du serveur | nctionnalités<br>gie et d'accès réseau<br>Les services de stratégie et d'accès réseau vous permet<br>d'accès réseau, d'authentification et d'autorisation à l'a                   | SERVEUR DE<br>SRV-AD.4<br>ttent de définir et d'appliquer des str<br>ide du serveur NPS (Network Policy ! | DESTINATION<br>Assurmer.local<br>atégies<br>Server). | er de l'espace disqu<br>15 Server                   | e                     |                    |      |
|                                                          | Rôles de serveurs<br>Fonctionnalités<br>Services de stratégie et d'.<br>Confirmation<br>Résultats                            | A noter :<br>• Vous pouvez déployer NPS comme un serveur et un<br>User Service). Après l'installation du serveur NPS au<br>NPS à partir de la page d'accueil NPAS en utilisant la | proxy RADIUS (Remote Authenticati<br>moyen de cet Assistant, vous pouvez<br>console NPS.                  | on Dial-In<br>: configurer                           | 1                                                   |                       | Masquer            |      |
| + Q Tapez ic                                             | i pour effectuer une recherch                                                                                                | 13/12/2024 14:59 13                                                                                                    | Suivant > Installer [<br>//12/2024 14:59                                                                  | Annuler<br>13/12/2                                   | Activer Window:<br>2024 4:59<br>Accédez aux paramèt | s<br>tres pour active | er Window<br>15:01 | s    |

Cliquez sur suivant

| 👝 Gestionnaire de serve | ur                                                                                                    |                                                                                                    |                                                                                                    |                                                                                |                                                  |                          | - 0                 | $\times$ |
|-------------------------|----------------------------------------------------------------------------------------------------|----------------------------------------------------------------------------------------------------|----------------------------------------------------------------------------------------------------|--------------------------------------------------------------------------------|--------------------------------------------------|--------------------------|---------------------|----------|
| €∋• (                   | Gestionnaire de serve                                                                                                   | ur • Tableau de borc                                                                                                    | ł                                                                                                    |                                                                                | • ©   🖡                                          | Gérer Outils             | Afficher            | Aide     |
|                         | BIENVENUE DA                                                                                                    | NS GESTIONNAIRE DE SERVEUR                                                                                                    |                                                                                                    |                                                                                |                                                  |                          |                     | ^        |
| Tableau de boro         |                                                                                                    |                                                                                                    |                                                                                                    |                                                                                | _                                                |                          |                     |          |
| Serveur local           | 🚡 Assistant Ajout de rôles et de fon                                                                                    | tionnalités                                                                                                    |                                                                                                    | - 🗆 ×                                                                          |                                                  |                          |                     |          |
| Tous les serveur        |                                                                                                    |                                                                                                    |                                                                                                    |                                                                                |                                                  |                          |                     |          |
| Services de fichi       | Confirmer les sélec                                                                                                    | tions d'installation                                                                                                    |                                                                                                    | SERVEUR DE DESTINATION<br>SRV-AD.Assurmer.local                                | er de l'espace disq                              | ue                       |                     |          |
| -                       | Le serveur de destination fai<br>Avant de commencer<br>Type d'installation<br>Sélection du serveur<br>Rôles de serveurs | état d'un redémarrage en attente. Il es<br>Pour installer les rôles, services de rôle<br>Installer.<br>✓ Redémarrer automatiquement le<br>Il se peut que des tonctionnaites facu | t recommandé de le redémarrer avant l'in<br>e ou fonctionnalités suivants sur le serveu<br>serveur de destination, si nécessaire<br>litatives (comme des outils d'administrati | nstallation ou la X<br>ur sélectionné, cliquez sur<br>on) soient affichées sur | rs Server                                        |                          |                     |          |
|                         | Fonctionnalités                                                                                                    | cette page, car elles ont été selectionr<br>fonctionnalités facultatives, cliquez su                                                                                             | ees automatiquement. Si vous ne voulez<br>r Précédent pour désactiver leurs cases à                                                                                            | z pas installer ces<br>i cocher.                                               |                                                  |                          | Masquer             |          |
|                         | Services de stratégie et d'<br>Confirmation<br>Résultats                                                                | Outils d'administration de serveur di<br>Outils d'administration de rôles<br>Outils de la stratégie réseau<br>Services de stratégie et d'accès résea                             | stant<br>u et des services d'accès<br>u                                                                                                    |                                                                                | 1                                                |                          |                     | 2        |
|                         |                                                                                                    | Exporter les paramètres de configural<br>Spécifier un autre chemin d'accès sou<br>13/12/2024 14:59                                                                               | Ence           Suivant 2           13/12/2024 14:59                                                                                                    | nstaller Annuler 13/12                                                         | Activer Window<br>2024 459<br>Accédez aux paramé | /S                       | Windows             |          |
| + $\mathcal P$ Tapez id | ci pour effectuer une recherche                                                                                         | H 💽 🗖                                                                                                    | L                                                                                                    |                                                                                |                                                  | ^ (중] 튀 ¢ <mark>x</mark> | 15:01<br>13/12/2024 | Ţ        |

Cliquez sur Redémarrer automatiquement puis cliquez sur Installer

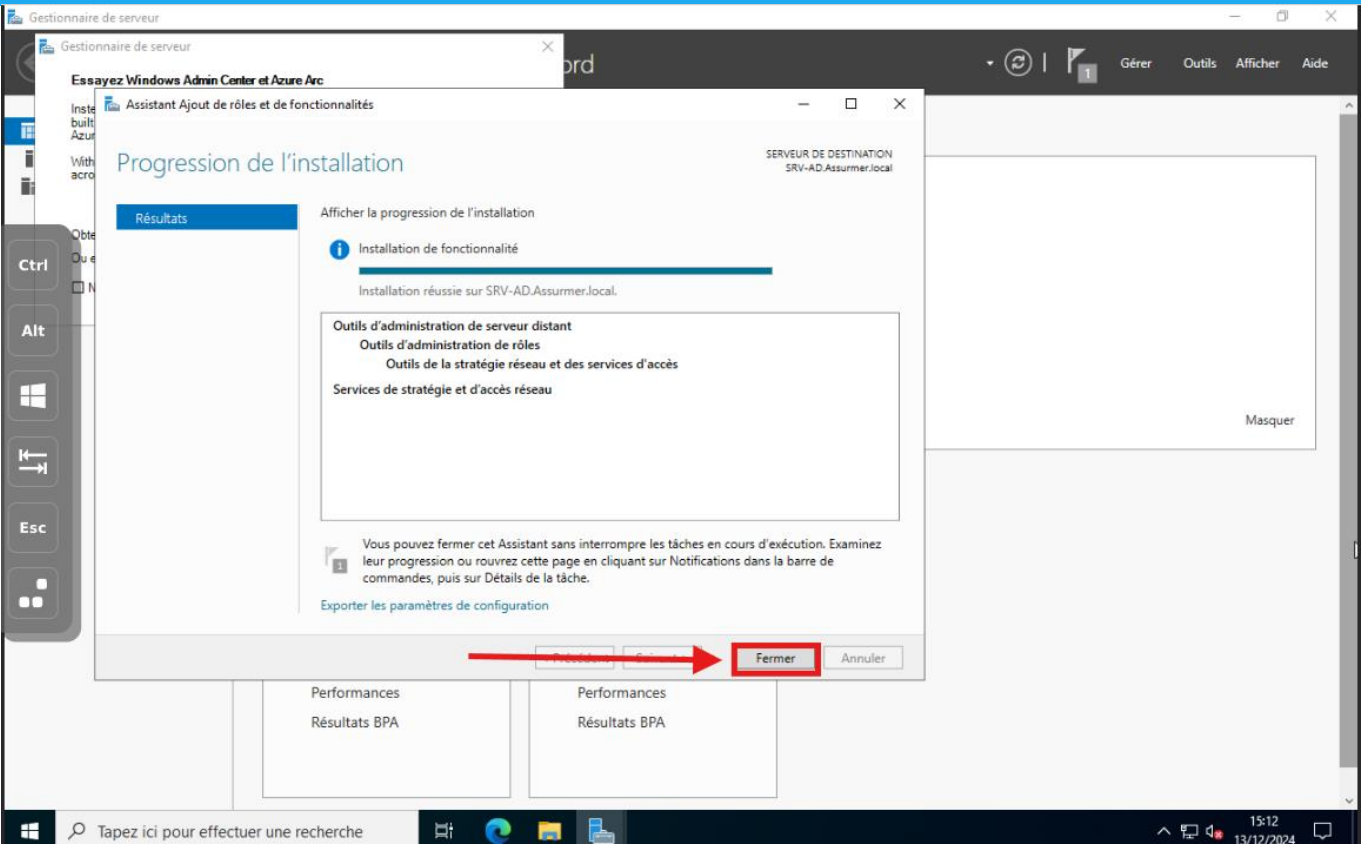

Une fois l'installation terminée, fermez la, page

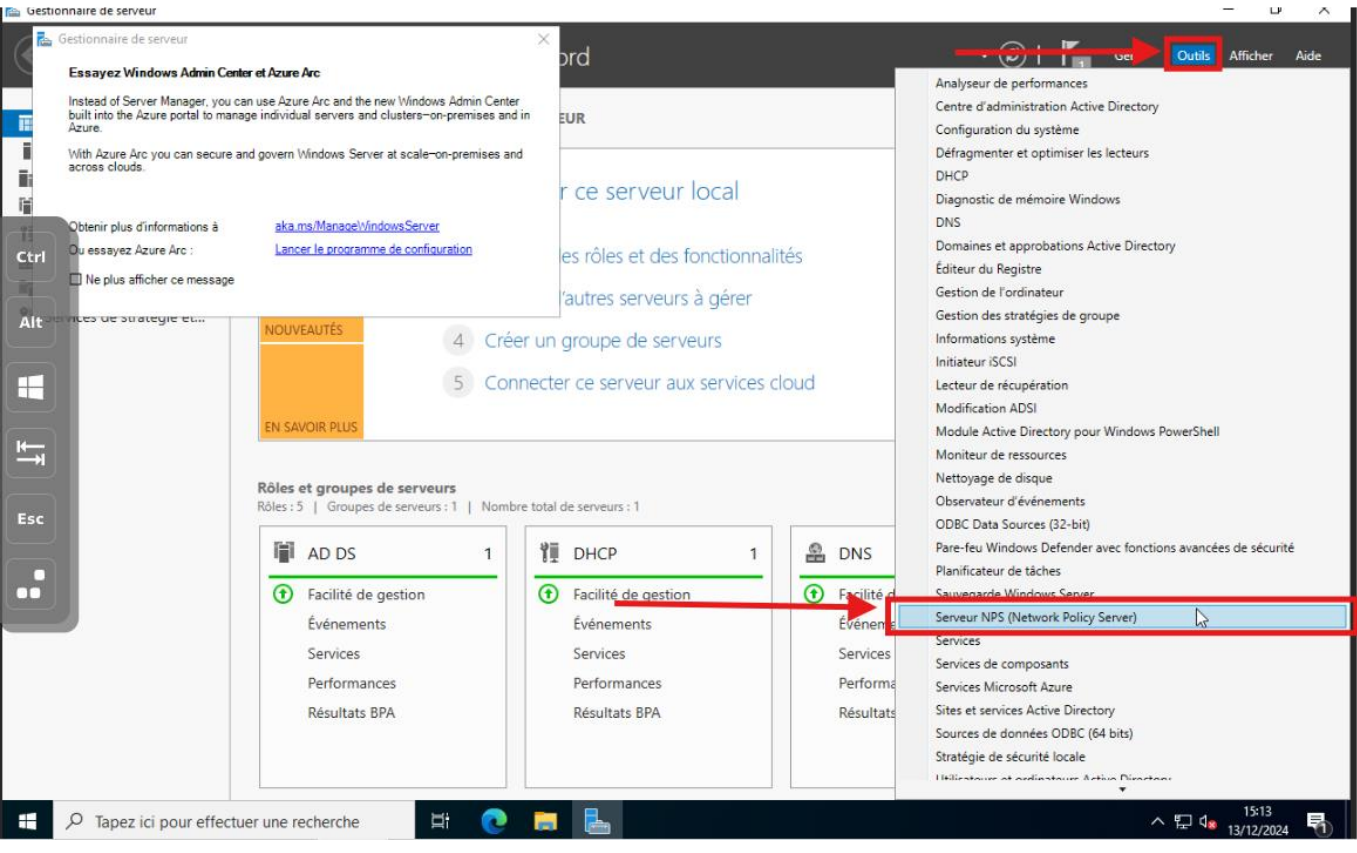

Cliquez sur Outils puis Sur Serveur NPS (Network Privacy Server)

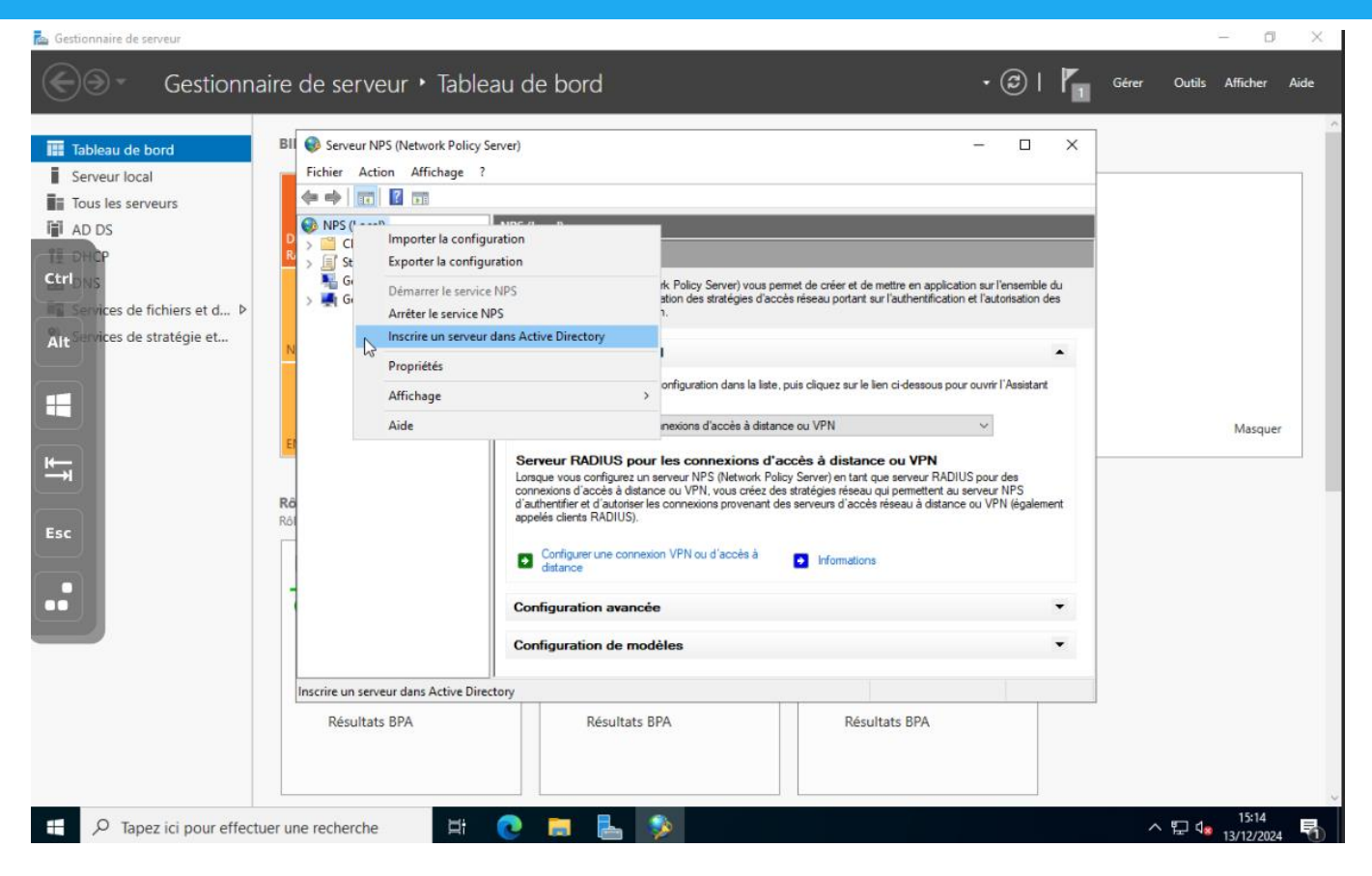

Cliquez sur NPS Puis « Inscrire un serveur dans Active Directory »

| 🖆 Gestionnaire de serveur                                                                                                    |                                                                                                    |                                                                                                    | - u ^                                 |
|----------------------------------------------------------------------------------------------------|----------------------------------------------------------------------------------------------------|----------------------------------------------------------------------------------------------------|---------------------------------------|
| Gestionnaire de serveur • Table                                                                                                    | eau de bord                                                                                                    | • @   🍢                                                                                                    | Gérer Outils Afficher Aide            |
| Image: Tableau de bord         Image: Serveur NPS (Network Policy         Image: Tous les serveurs         Image: AD DS         Image: Tous les serveurs         Image: AD DS         Image: Tous les serveurs         Image: AD DS         Image: Tous les serveurs         Image: AD DS         Image: Tous les serveurs         Image: Tous les serveurs | Server)  P  NPS (Local  NPS (Local  Network Policy Server) vous permet de créer et de mett  cesau de vote organisation des stratégies d'accès réseau portant sur l'a demandes de connexion.  Serveur NPS (Network Policy Server)  Serveur NPS (Network Policy Server)  Serveur NPS (Network Policy Server)  Pour permettre aux serveurs NPS (Network Policy Server) d'authentifier les utilisateurs dans Active Directory, les ordinateurs NPS doivent être autorisés à liste les propriétés de numérotation des utilisateurs du domaine.  Voulez-vous autoriser cet ordinateur à lire les propriétés de  Compose cene consexon VP1000 access a  Configuration avancée  Configuration de modèles  Résultats BPA Résultats | re en application sur l'ensemble du<br>uthentification et l'autorisation des<br>dessous pour ouvrir l'Assistant<br>VPN<br>veur RADIUS pour des<br>mettern au serveur NPS<br>au à distance ou VPN (également<br>s BPA | Masquer                               |
| P Tapez ici pour effectuer une recherche                                                                                                    | C 🗖 占 🦻                                                                                                    |                                                                                                    | ヘ 記 d <sub>8 13/12/2024</sub> - 13/13 |

Cliquez sur OK

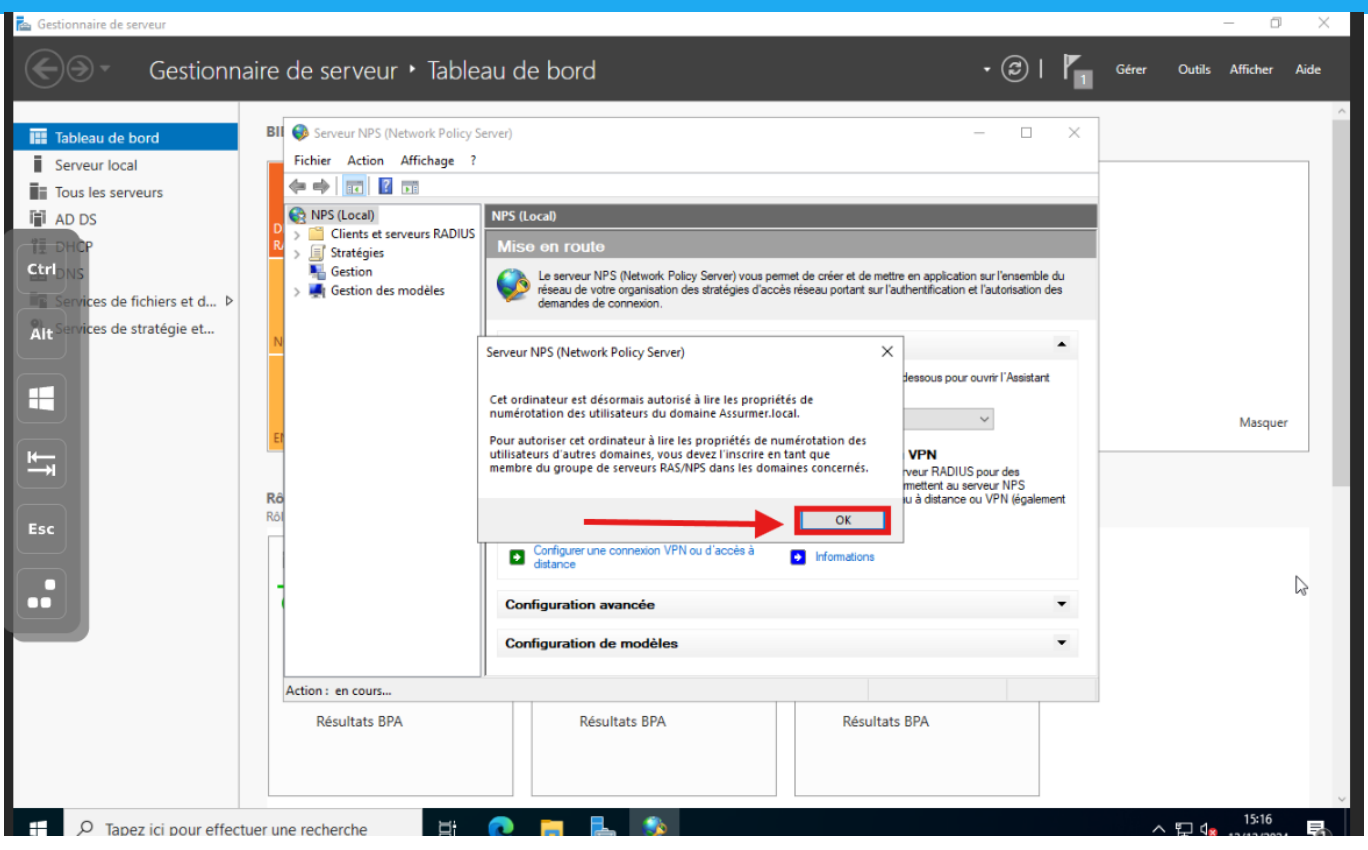

Cliquez sur OK

#### D. 🚡 Gestionnaire de serveur × Gestionnaire de serveur · Tableau de bord • 🕲 | Gérer Outils Afficher Aide BII 🛞 Serveur NPS (Network Policy Server) × Tableau de bord Fichier Action Affichage ? Serveur local 🗢 🏟 📅 🔽 📷 Tous les serveurs 😔 NPS (Local) AD DS NPS (Local) Clients et serveurs RADIUS Stratégies Gestion Le serveur NPS (Network Policy Server) vous permet de créer et de mettre en application sur l'ensemble du réseau de votre organisation des stratégies d'accès réseau portant sur l'authentification et l'autorisation des demandes de connexion. Gestion des modèles Services de fichiers et d... Þ Alt Services de stratégie et... Configuration standard Sélectionnez un scénario de configuration dans la liste, puis cliquez sur le lien ci-dessous pour ouvrir l'Assistant Scénario -Serveur RADIUS pour les connexions d'accès à distance ou VPN Masquer lées ou sans fil 802.1X ₩ orsque yous configurez un serveur NPS (Network Policy Server) en tant que serveur RADIUS pdag des comper voia ovringarez un serveur nar quesavori, roncy server) en tart que serveur RADIUS pódr des connexions d'accès à distance ou VPN, vous créez des stratégies réseau qui permettent au serveur NPS d'authentifier et d'autoriser les connexions provenant des serveurs d'accès réseau à distance ou VPN (égal appelés clients RADIUS). Esc Configurer une connexion VPN ou d'accès à distance Informations Configuration avancée Configuration de modèles Résultats BPA Résultats BPA Résultats BPA 💽 🧮 🔚 👂 へ 記 ds 15:16 13/12/2024 ₽ P Tapez ici pour effectuer une recherche ¤ŧ 5

Sélectionnez le Serveur Radius dont vous aurez besoin puis cliquez sur « Configurer une connexion VPN ou d'accès à distance »

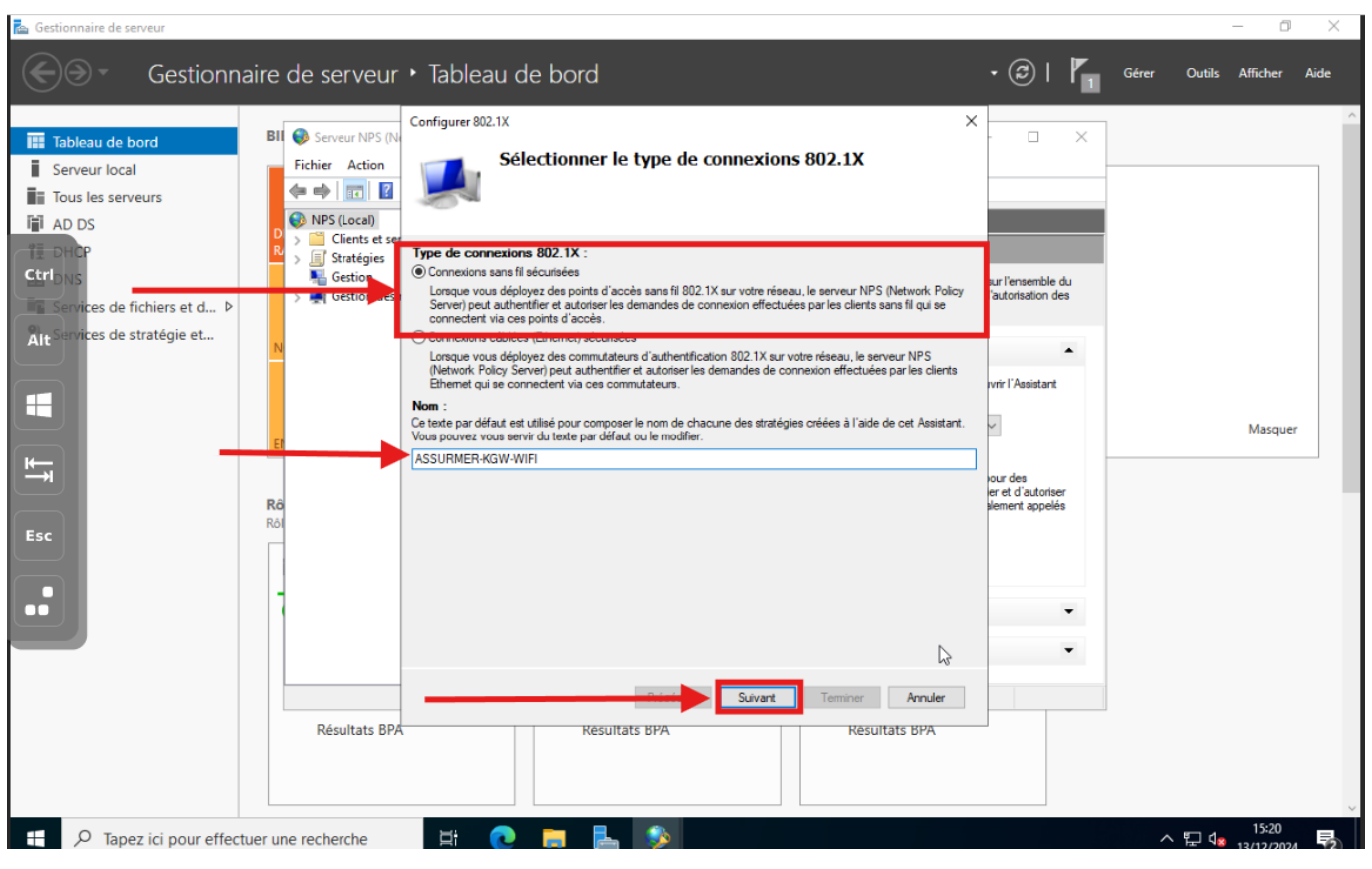

Sélectionnez « Connexion sans fil sécurisées » puis attribuez un nom a votre Wifi Radius

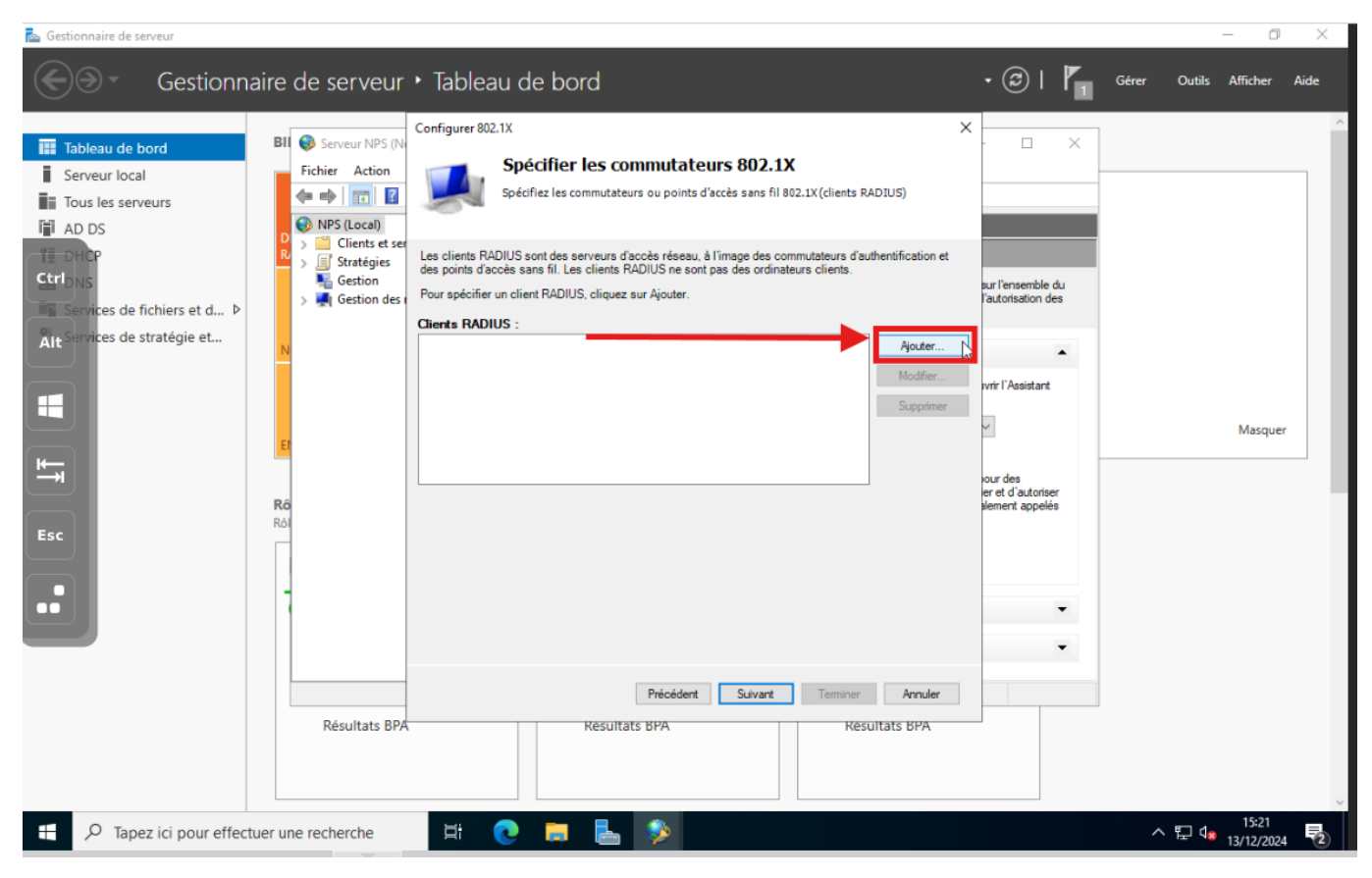

Cliquez sur « Ajouter »

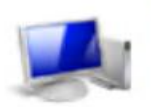

#### Spécifier les commutateurs 802.1X

Spécifiez les commutateurs ou points d'accès sans fil 802.1X (clients RADIUS)

Les clients RADIUS sont des serveurs d'accès réseau, à l'image des commutateurs d'authentification et des points d'accès sans fil. Les clients RADIUS ne sont pas des ordinateurs clients.

Pour spécifier un client RADIUS, cliquez sur Ajouter.

| wapi4e2b0 |  |  | Ajouter   |
|-----------|--|--|-----------|
|           |  |  | Modifier  |
|           |  |  | Supprimer |
|           |  |  |           |
|           |  |  |           |
|           |  |  |           |
|           |  |  |           |
|           |  |  |           |
|           |  |  |           |
|           |  |  |           |
|           |  |  |           |
|           |  |  |           |
|           |  |  |           |
|           |  |  |           |

#### Après avoir spécifié le client, cliquez sur suivant

| ection | nnez le type de protocole EA                                          | P pour cette stratégie.                                                                       |                     |            |
|--------|-----------------------------------------------------------------------|-----------------------------------------------------------------------------------------------|---------------------|------------|
| crosol | asé sur la méthode d'accès<br>ft: Carte à puce ou autre cer           | e et la configuration réseau) :<br>tificat                                                    | ~                   | Configurer |
|        | Propriétés des cartes                                                 | à puce ou des autres certificats                                                              | ×                   |            |
|        | Ce serveur s'identifie au<br>réalisée. Sélectionnez le<br>d'identité. | près des appelants avant que la connexion<br>e certificat que vous voulez qu'il utilise comme | ne soit<br>e preuve |            |
|        | Certificat délivré à :                                                | SRV-AD.Assurmer.local                                                                         | ~                   |            |
|        | Nom convivial :                                                       | SRV-AD.Assumer.local                                                                          |                     |            |
|        | Émetteur :                                                            | Assumer-SRV-AD-CA                                                                             |                     |            |
|        | Date d'expiration :                                                   | 08/01/2026 09:10:49                                                                           |                     |            |
|        |                                                                       | ок                                                                                            | Annuler             |            |

Vérifiez les informations et cliquez sur OK

| onfigurer 802.1X                         | (               |               |            |               |               |               |             |            |               |              |            |                 |      |       |       |            |           |         |              |       |         |                 |        |                  |          | ×       |
|------------------------------------------|-----------------|---------------|------------|---------------|---------------|---------------|-------------|------------|---------------|--------------|------------|-----------------|------|-------|-------|------------|-----------|---------|--------------|-------|---------|-----------------|--------|------------------|----------|---------|
|                                          |                 |               |            |               |               |               |             |            |               |              |            |                 |      | ,     |       |            |           |         |              |       |         |                 |        |                  |          |         |
| <b>1</b> S                               | pé              | ec            | Ĩ          | ie            | er (          | de            | 25          | g          | r             | Du           | IP         | es              | C    | ľ     | til   | IS         | a         | ter     | urs          |       |         |                 |        |                  |          |         |
| fo                                       | accè            | ès (<br>ion   | de<br>n c  | es u<br>du p  | itili<br>bari | am            | teu<br>lètr | irs<br>e c | me<br>d'au    | ito          | bre        | es d            | on   | d'a   | es    | gr<br>s c  | le l      | a st    | séle<br>raté | gie   | rése    | au.             | ra au  | tori             | sé ou    | non en  |
| our sélectionner d<br>applique à tous le | es gi<br>s util | jrou<br>ilisa | up<br>ate  | oes (<br>eurs | d'ut<br>s.    | tilisi        | ate         | urs        | s, c          | liqu         | Jez        | z su            | r Aj | oute  | ər. S | Si a       | auc       | un ç    | grou         | oe r  | n'est s | élec            | tion   | né, ci           | ette st  | ratégie |
| Groupes                                  |                 |               |            |               |               |               |             | _          |               |              |            |                 |      |       |       |            |           |         |              |       |         |                 |        | 1                | Ajou     | ter     |
| ASSURMER\Wife                            | -user           | г             |            |               |               |               |             |            |               |              |            |                 |      |       |       |            |           |         |              |       |         |                 |        |                  | Supp     | rimer   |
|                                          |                 |               |            |               |               |               |             |            |               |              |            |                 |      |       |       |            |           |         |              |       |         |                 |        |                  |          |         |
|                                          |                 |               |            |               |               |               |             |            |               |              |            |                 |      |       |       |            |           |         |              |       |         |                 |        |                  |          |         |
|                                          |                 |               |            |               |               |               |             |            |               |              |            |                 |      |       |       |            |           |         |              |       |         |                 |        |                  |          |         |
|                                          |                 |               |            |               |               |               |             |            |               |              |            |                 |      |       |       |            |           |         |              |       |         |                 |        |                  |          |         |
|                                          |                 |               |            |               |               |               |             |            |               |              |            |                 |      |       |       |            |           |         |              |       |         |                 |        |                  |          |         |
|                                          |                 |               |            |               |               |               |             |            |               |              |            |                 |      |       |       |            |           |         |              |       |         |                 |        |                  |          |         |
|                                          |                 |               |            |               |               |               |             |            |               |              |            |                 |      |       |       |            |           |         |              |       |         |                 |        |                  |          |         |
|                                          |                 |               |            |               |               |               |             |            |               |              |            |                 |      |       |       |            |           |         |              |       |         |                 |        |                  |          |         |
|                                          |                 |               |            |               |               |               |             |            |               |              |            |                 |      |       |       |            |           |         |              |       |         |                 |        |                  |          |         |
|                                          |                 |               |            |               |               |               |             |            |               |              |            |                 |      |       |       |            |           |         |              |       |         |                 |        |                  |          |         |
|                                          |                 |               |            |               |               |               |             |            |               |              |            |                 |      |       |       |            |           |         |              |       |         |                 |        |                  |          |         |
|                                          |                 |               |            |               |               |               |             |            |               |              |            |                 |      |       |       |            |           |         |              |       |         |                 |        |                  |          |         |
|                                          |                 |               |            |               |               |               |             |            |               |              |            |                 |      |       |       |            |           |         |              |       |         |                 |        |                  |          |         |
|                                          |                 |               |            |               |               |               |             |            |               |              |            |                 |      |       | Г     |            |           |         |              |       |         |                 |        |                  | A        |         |
|                                          |                 |               |            |               |               |               |             |            | 1             | -            | -re        | cea             | e    |       | L     |            | SUIV      | ant     |              |       | lem     | hiner           |        |                  | Annui    | er      |
|                                          |                 |               |            |               |               |               |             | С          | :li           | qı           | ue         | ez              | S    | ur    | S     | ui         | iva       | an      | t            |       |         |                 |        |                  |          |         |
| Configure                                | er 80           | )2.1          | 1X         | (             |               |               |             |            |               | •            |            |                 |      |       |       |            |           |         |              |       |         |                 |        |                  |          | ×       |
|                                          |                 |               | C          | or            | ofi           |               | IFO         |            | Ь             |              | <b>C</b> 0 | nt              | rô   | ما    | . d   |            | tr        | əfi     | c            |       |         |                 |        |                  |          |         |
|                                          | 1               |               | U.         | ,UI           | шц<br>өт с    | yu<br>dae     | ne<br>réc   |            | ie<br>wb      | 5 1          |            | nit.            |      | . 0/  |       | nu<br>Na   | u<br>t da | all     | t an a       | de c  | ontrôl  | a d'a           | ccàn   | (ACI             | )        |         |
| 0                                        |                 |               |            | ontro         | ez a<br>ôler  | ies<br>r le i | res<br>traf | fic        | rés           | oca<br>eau   | J.         | virt            | uel  | s (VI | _AN   | i)e        | tde       | IIS IIS | tes (        | de c  | ontroi  | eda             | cces   | (ACL             | ) pour   |         |
|                                          |                 |               |            |               |               |               |             |            |               |              |            |                 |      |       |       |            |           |         |              |       |         |                 |        |                  |          |         |
| Si vos clie<br>de contrôl                | nts R           | RAD<br>e tra  | DIL<br>afi | US (          | (com<br>l'aid | nmu<br>le d'  | utate       | eur        | s d'i<br>ts d | auti<br>e ti | her        | ntific<br>nel B | atio | n et  | poir  | nts        | d'ac      | coès    | sans         | fil)  | prenne  | nt en<br>ttribu | ts ici | rge l'a<br>Si vo | ffectati | ion     |
| configurez<br>de connex                  | ces a           | att           | trib       | outs,         | le s          | serv          | eur         | NF         | PS i          | nvit         | te le      | es cl           | ient | s R/  | DIU   | JS         | à a       | ppliq   | uer c        | es p  | aramè   | tres            | pour   | les de           | mande    | es      |
| Si vous n'                               | utilise         | ezr           | na         | s de          |               | ntrô          | iles        | du         | traf          | ic o         |            | i voi           |      | ouh   | aite: | z le       |           | onfia   | urer i       | ultér | eurem   | ent             | clique | 97 SU            | Suivar   |         |
| Si vous in                               | 411130          | 02 P          | pa.        | 5 00          |               | nu o          | 103         | uu         | uai           |              | /u 3       |                 | uə a | oun   | ano   | 2 10       | 15 00     | ning    |              | altor | ouronn  | on,             | aique  | 2 Jul            | Sulvai   | n       |
|                                          |                 |               |            |               |               |               |             |            |               |              |            |                 |      |       |       |            |           |         |              |       |         |                 |        |                  |          |         |
| Configu                                  | ration          | n dı          | u o        | cont          | trôle         | du            | traf        | fic        | trâle         | du           |            | ofic            | olia |       |       | <b>C</b> - | nfia      |         |              |       |         |                 |        |                  |          |         |
| Pour co                                  | ntigur          | irer          | ' le       | s ati         | tribu         | its c         | je c        | con        | trole         | e au         | u tra      | afic,           | cliq | uez   | sur   | Co         | ntig      | urer.   |              |       |         | _               |        |                  |          |         |
|                                          |                 |               |            |               |               |               |             |            |               |              | -          | _               | -    |       | -     |            | _         | _       |              | -     | -       | - [             | С      | onfigu           | ırer     |         |
|                                          |                 |               |            |               |               |               |             |            |               |              |            |                 |      |       |       |            |           |         |              |       |         |                 |        |                  |          |         |
|                                          |                 |               |            |               |               |               |             |            |               |              |            |                 |      |       |       |            |           |         |              |       |         |                 |        |                  |          | k       |
|                                          |                 |               |            |               |               |               |             |            |               |              |            |                 |      |       |       |            |           |         |              |       |         |                 |        |                  |          |         |
|                                          |                 |               |            |               |               |               |             |            |               |              |            |                 |      |       |       |            |           |         |              |       |         |                 |        |                  |          |         |
|                                          |                 |               |            |               |               |               |             |            |               |              |            |                 |      |       |       |            |           |         |              |       |         |                 |        |                  |          |         |
|                                          |                 |               |            |               |               |               |             |            |               |              |            |                 |      |       |       |            |           |         |              |       |         |                 |        |                  |          |         |
|                                          |                 |               |            |               |               |               |             |            |               |              |            |                 |      |       |       |            |           |         |              |       |         |                 |        |                  |          |         |
|                                          |                 |               |            |               |               |               |             |            |               |              |            |                 |      |       |       |            |           |         |              |       |         |                 |        |                  |          |         |
|                                          |                 |               |            |               |               |               |             |            |               |              |            |                 |      |       |       |            |           |         |              |       |         |                 |        |                  |          |         |
|                                          |                 |               |            |               |               |               |             |            |               |              |            | Pré             | ecéd | lent  |       |            | Su        | livan   | t            |       | Termi   | ner             |        | Anr              | nuler    |         |

Cliquez sur Configurer

| Configurer 802.1X                                                                                                    | ×     |
|----------------------------------------------------------------------------------------------------|-------|
| Fin de la configuration des nouvelles connexions<br>câblées/sans fil sécurisées IEEE 802.1X et des cli<br>RADIUS                                                                                                    | ents  |
| Vous avez créé les stratégies suivantes et configuré les clients RADIUS ci-dessous.                                                                                                    |       |
| <ul> <li>Pour afficher les détails de la configuration dans votre navigateur, cliquez sur Détails de la configuratio</li> <li>Pour modifier la configuration, cliquez sur Précédent.</li> <li>Pour enregistrer la configuration et fermer cet Assistant, cliquez sur Terminer.</li> </ul> | n.    |
| Stratégie de demande de connexion :<br>WIFI RADIUS                                                                                                    |       |
| Stratégies réseau :<br>WIFI RADIUS                                                                                                    |       |
|                                                                                                    |       |
|                                                                                                    |       |
| Détails de la configuration                                                                                                    |       |
|                                                                                                    | nuler |

## Après configuration, Cliquez sur Terminer

| 🕪 NPS (Local)                                                                                                    | Stratégies réseau                                                                                                    |  |                            |                                            |                  |              |
|----------------------------------------------------------------------------------------------------|----------------------------------------------------------------------------------------------------|--|----------------------------|--------------------------------------------|------------------|--------------|
| <ul> <li>Clients et serveurs RADIUS</li> <li>Clients RADIUS</li> <li>Groupes de serveurs RA</li> </ul>                                 | Les stratégies réseau vous permettent d'autoriser les connexions au réseau de manière sélective, et<br>d'indiquer les circonstances dans lesquelles ces connexions peuvent s'effectuer ou non.                                                   |  |                            |                                            |                  |              |
| <ul> <li>Strategies</li> <li>Stratégies de demande</li> <li>Stratégies réseau</li> <li>Gestion</li> <li>Gestion des modèles</li> </ul> | Nom de la stratégie                                                                                                    |  | État                       | Ordre de traitement                        | Type d'accès     | Source       |
|                                                                                                    | WIFI RADIUS         Monter         Descendre         Désactiver         Supprimer         Conditio         Conditio         Conditio         Conditio         Conditio         Propriétés         Group         Paramètres - Les paramètres suit |  | Activé<br>uée<br>ants sont | 1<br>ies :<br>- IEEE 802.11<br>appliqués : | Accorder l'accès | Non spécifié |
|                                                                                                    | Parametre                                                                                                    |  |                            |                                            | valeur           |              |
| *                                                                                                    |                                                                                                    |  |                            |                                            |                  |              |
| Désactiver                                                                                                    |                                                                                                    |  | _                          |                                            |                  |              |

### La Solution Radius est installé et le wifi est disponible

####